# SG550XGおよびSG350XGスイッチのチェーン およびリングトポロジ

## 目次

- <u>スタッキングトポロジの概要</u>
- チェーンおよびリングトポロジの設定
- <u>グラフィカルユーザインターフェイスの設定</u>

## <u>目的</u>

スタックを作成するには、SG350XGまたはSG550XGスタッカブルスイッチをリンクし、 チェーンまたはリングトポロジで動作させることができます。

**注**:スタック内のSG350XGスイッチとSG550XGスイッチの両方のハイブリッドスタッキ ングはサポートされていません。

このドキュメントの目的は、チェーンおよびリングトポロジを説明し、それらを物理的およびWebベースのグラフィカルユーザインターフェイスで設定する方法を示すことです。

# <u>該当するデバイス</u>

SG350XG

SG550XG

[Software Version]

v2.1.0.46

# スタッキングトポロジの概要

### チェーントポロジ

チェーントポロジは、スタッキングリンクを介してすべてのユニット間の線形接続です。 1台のスイッチから開始して、各ユニットはスタックポート間の単一のリンクを介して隣接 する次のスイッチに接続し、最後のユニットが前のユニットにリンクされるまで。

チェーントポロジは完全な冗長性がないため、非常に堅牢とは見なされません。2台のユニ ット間のリンクに障害が発生すると、スイッチスタックは障害が発生した場所から切り捨て られます。

### <u>リングトポロジ</u>

リングトポロジでは、スタック内のすべてのユニットがループ接続され、フェールオーバー

機能が作成されます。これはチェーンに似ていますが、最後のユニットが最初のユニットに 接続し、スタックリンクに障害が発生した場合に冗長性を追加する点が異なります。

リング内の1つのリンクに障害が発生すると、トポロジがチェーンに戻り、スタック機能が 維持されます。その結果、リングトポロジはチェーンよりも信頼性が高く、より安定したス タック動作を提供します。

## <u>チェーンおよびリングトポロジの設定</u>

このデモンストレーションで2つのスタックトポロジを物理的に設定するには、4台の SG550XGスイッチを使用します。

### <u>チェーントポロジ</u>

ステップ1:ケーブルを取り、1番目と2番目のスイッチを接続します。スタッキングリンク を使用してユニットを相互に接続するには、スイッチの任意のネットワークポートをスタッ クポートとして使用できます。

注:スイッチの接続に使用するポート番号をメモします。これらのポートは、スタックトポロジのグラフィカルユーザインターフェイス(GUI)設定でスタックポートとして指定する必要があります。

ステップ2:スタッキングケーブルを使用して、2番目と3番目のスイッチを接続します。

ステップ3:スタックケーブルを使用して、3番目と4番目のスイッチを接続します。

**注**:スタック内に4つ以上のユニットがある場合は、最後のユニットが前のユニットに接続 されるまで、後続のスイッチごとにこのプロセスを繰り返します。

#### リングトポロジ

ステップ1:スイッチをチェイントポロジに接続するには、「チェイントポロジ物理構成」 のステップに従います。リングトポロジでは、チェーンと同じ設定が使用されます。ただし 、最後のユニットが最初のユニットに接続する点が異なります。

ステップ2:スタックケーブルを使用して、最後のスイッチを最初のスイッチに接続します 。

## <u>グラフィカルユーザインターフェイスの設定</u>

リングまたはチェーントポロジを物理的に確立した後、グラフィカルユーザインターフェイ スの設定を通じてスタックのセットアップを完了する必要があります。ここでは、各ユニッ トに使用する適切なポートをスタックポートとして指定する必要があります。

**注:**ステップ1~ 4は、各スタックメンバで実行する必要があります。

ステップ1:各スイッチのWeb構成ユーティリティにログインし、[Administration] > [Stack Management]を選択します。

**注**:ネットワークデバイスのインターフェイスへのアクセスの詳細については、FindITによるネットワークの検出と管理を参照してください。

スタック管理ページには、現在のスタックト*ポロジが表示され、*スタック内のどのスイッチ

がスタックプライマリ*であるかを示します*。また、現在のスタックの視覚的なス*タクトポロ* ジビューを提供します。スタックポートはまだ設定されていないため、各スイッチは独自の シングルユニットチェーントポロジのプライマリとして指定されます。

ステップ2:[Unit View and *Stack Port Configuration]セクションで*、各スイッチのスタッキン グポートとして指定するポートをクリックします。これらのポートは、スイッチの接続に使 用したものと同じポートである必要があります。

注:スタッキングを有効にするには、グラフィカルユーザインターフェイスで少なくとも 2つのスタッキングポートを選択する必要があります。デフォルトでは、すべてのポートが ネットワークポートとして定義されます。ユーザは、SG350XG上の0、2 ~ 4ポート、およ びSG550XG上の0、2 ~ 8ポートをスタックポートとして機能するように設定できます。

ステップ3:[リセット後のユニットID(Unit ID After Reset)]ドロップダウンリストでautoを選 択し、各スタックメンバに一意のユニットIDを自動的に割り当てます。割り当てプロセスは 、各ユニットのMACアドレスに基づいて、初期プライマリ、バックアップ、およびメンバ ーユニットを決定します。詳しい情報が必要な場合は、オートナンバリングのエピソードを ご覧ください。

ステップ4:[**Apply and Reboot]をクリックし**て、各スイッチの変更を保存します。続行する かどうかを確認するウィンドウが開きます。[OK]をク**リック**すると、デバイスが再起動しま す。

### <u>スタック構成の表示</u>

ステップ1:すべてのスイッチのリブートが完了したら、スタックプライマリユニットの Webコンフィギュレーションユーティリティにログインし、[Administration] > [Stack Management]を選択します。

[スタック*管理]ペ*ージが表示され、確立されたチェーンまたはリングトポロジの最新情報が 表示されます

ステップ2(オプション): [Stack Topology View]セクションの下で、スタックメンバの構成を表示または編集する各スイッチを選択できます。個々のユニットをクリックすると、アクティブなスタッキングポートと、そのユニットがトポロジ内のプライマリ、バックアップ、またはメンバーユニットであるかどうかが表示されます。

ステップ 3(オプション):スタック構成の概要は、[Status and Statistics] > [System Summary]に移動した場合にも表示されます。[System Summary]ページには、スタック内の ユニットと、個々のシリアル番号およびPID VID番号の情報が表示されます

# <u>結論</u>

SG350XGおよびSG550XGは、次の2種類のトポロジでスタッキングをサポートしています 。チェーンとリング通常、リングトポロジは冗長性が追加されるため、チェーンよりも有利 ですが、両方を使用して機能するスイッチスタックを確立できます。これらを設定するには 、各スイッチ間でポートを物理的にリンクし、グラフィカルユーザインターフェイスでこれ らのポートをスタックポートとして指定する必要があります。これで、リングおよびチェー ントポロジに関するチュートリアルは終了です。